МОДУЛЬ НЕЗАВИСИМОЙ ОЦЕНКИ КАЧЕСТВА ДОД

## Экспертиза программ в региональном навигаторе дополнительного образования детей Руководство эксперта

Перед началом работы, пожалуйста, ознакомьтесь с методическими рекомендациями по оценке программ и организаций, а так же с приказом министра образования о реализации независимой оценки качества.

Задачи эксперта - оценить организации дополнительного образования и программы направленные на экспертизу.

В случае если вы еще не получили аккаунт для входа в личный кабинет или забыли пароль, обратитесь, пожалуйста, к администратору навигатора.

Для входа в личный кабинет перейдите по ссылке на сайт Навигатора

В личном кабинете эксперту доступны разделы (рис. 1):

- 1. Организации перечень всех ОДО зарегистрированных в навигаторе.
- 2. Программы все программы добавленные организаторами в навигатор.
- 3. Экспертиза программы направленные организаторами на экспертизу.

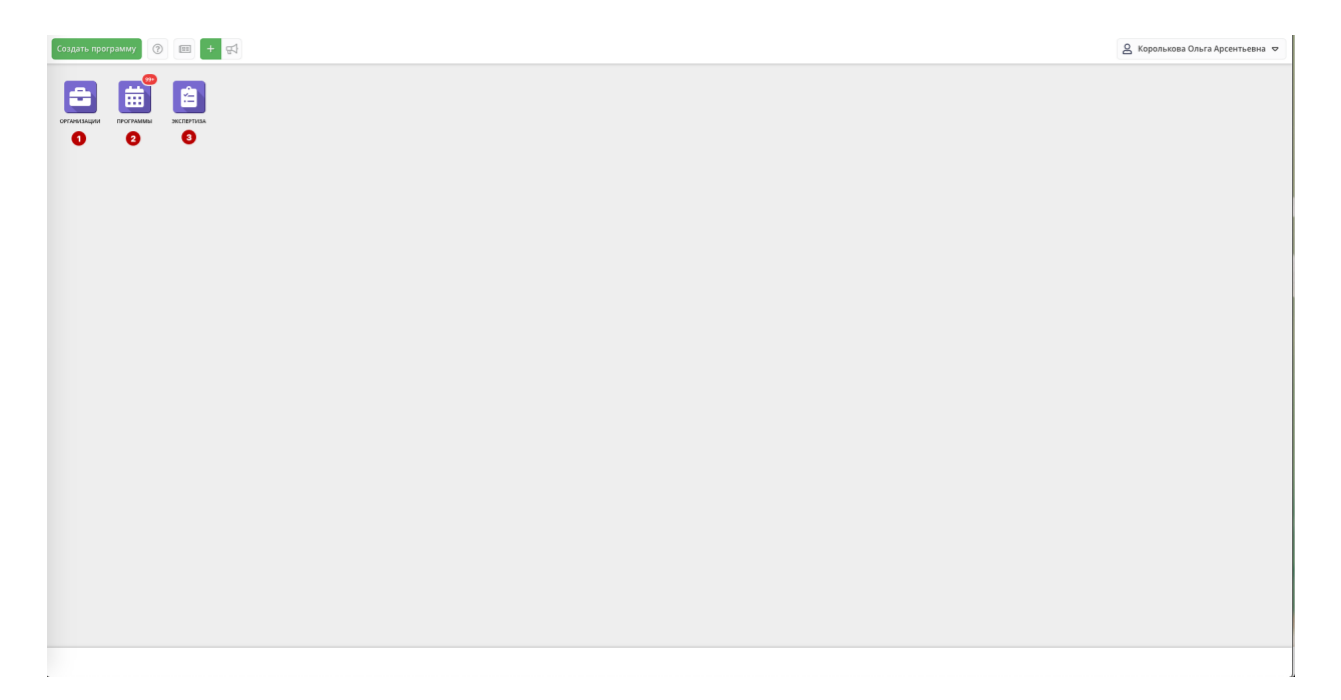

Рис. 1. Личный кабинет эксперта

Оценка организаций

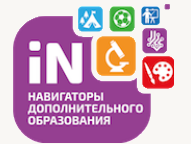

Для оценки организации необходимо перейти в соответствующий раздел (рис. 3). Для вашего удобства перечень организаций имеет возможность фильтрации и сортировки. Кроме этого есть возможность настроить список параметров «под себя» (рис. 2).

Рис. 2. Настройка списка параметров

| + Выгрузи | • Вигрузить ску Вверите для понска по организациям             |         |                            |              |                        |                                 |                  | Очистить фильтр |                   |      |             |
|-----------|----------------------------------------------------------------|---------|----------------------------|--------------|------------------------|---------------------------------|------------------|-----------------|-------------------|------|-------------|
| iD        | Организация                                                    |         | Телефон                    |              | Сайт                   | Ведомство                       | Уровень подчинен |                 | Программ, опублик | Прог | рамм, всего |
| iD        | Введите название для поиска                                    | †₫<br>Z | Сортировать по возрастанию |              | Сайт                   | Ведомство 🗢                     | Уровень подчин 🗢 | число оценок    | = ♥ Np: ♣         | -    | 🗢 Прі 🌲     |
| 2         | «Средняя Школа № 4»                                            | Ĵ₽      | Сортировать по убыванию    |              | http://school-n4.naro  | Орган власти, осуществляющий уп | Муниципальное    | 0               | 11                | 11   |             |
| 470       | «Корневская средняя общеобразовательная школа»                 | 00      | Столбцы Ф                  | $\checkmark$ | iD                     | Орган власти, осуществляющий уп | Муниципальное    | 0               | 0                 | 0    |             |
| 377       | «Лесновская ДШИ "Парус"                                        |         | +7 (491) 363-77-83         | $\checkmark$ | Организация            | Орган власти, осуществляющий уп | Муниципальное    | 0               | 18                | 18   |             |
| 54        | «Рыбновская средняя школа №2»                                  |         | +7 (491) 375-25-72         |              | Телефон                | Орган власти, осуществляющий уп | Муниципальное    | 0               | 1                 | 1    |             |
| 346       | Детская школа искусств № 2                                     |         | +7 (491) 237-79-69         |              | Сайт                   | Орган власти, осуществляющий уп | Муниципальное    | 0               | 10                | 16   |             |
| 65        | Тумский Дом творчества                                         |         | +7 (491) 424-07-04         |              | Электронная почта      | Орган власти, осуществляющий уп | Муниципальное    | 0               | 20                | 24   |             |
| 484       | «Детско-юношеская спортивная школа Дворца спорта "Олимпийский" |         | +7 (491) 227-84-03         |              | Ведомство              | Орган власти, осуществляющий уп | Субъект РФ       | 0               | 4                 | 4    |             |
| 400       | «Ерахтурская ДМШ»                                              |         | +7 (892) 633-07-13         |              | Уровень подчинения     | Орган власти, осуществляющий уп | Муниципальное    | 0               | 4                 | 4    |             |
| 416       | «Михайловская детско-юношеская спортивная школа»               |         | +7 (491) 302-12-03         |              | Участвует в ПФДОД      | Орган власти, осуществляющий уп | Муниципальное    | 0               | 10                | 10   |             |
| 197       | «МОУ Путятинская школа»                                        |         | +7 (491) 462-11-95         |              | удалена                | Орган власти, осуществляющий уп | Муниципальное    | 0               | 13                | 13   |             |
| 534       | «Районный Центр дополнительного образования»                   |         | +7 (491) 314-61-30         |              | число оценок           | Орган власти, осуществляющий уп | Муниципальное    | 0               | 47                | 50   |             |
| 453       | «Сотницынская детская музыкальная школа»                       |         | +7 (491) 335-04-55         |              | программ, опубликовано | Орган власти, осуществляющий уп | Муниципальное    | 0               | 0                 | 0    |             |
| 13        | «Средняя школа № 7»                                            |         | +7 (491) 312-06-36         |              | парликазиночэнкова     | Орган власти, осуществляющий уп | Муниципальное    | 0               | 6                 | 6    |             |

| Организации                                                     |                    |                                       |                        |                                 |                  |              |                   |                 |
|-----------------------------------------------------------------|--------------------|---------------------------------------|------------------------|---------------------------------|------------------|--------------|-------------------|-----------------|
| Выгрузить со Введите для поиска по организациям.                |                    |                                       |                        |                                 |                  |              |                   | Очистить фильт  |
| Организация                                                     |                    | Телефон                               | Сайт                   | Ведомство                       | Уровень подчинен |              | Программ, опублик | Программ, всего |
| Введите название для поиска                                     |                    | Телефон                               | Сайт                   | Ведомство 🗢                     | Уровень подчин 🗢 | Число оценок | = ⊽ Пр <b>*</b>   | = ⊽ Пр ‡        |
| «Средняя Школа № 4»                                             |                    | +7 (491) 312-29-63                    | http://school-n4.naro  | Орган власти, осуществляющий уп | Муниципальное    | 0            | 11                | 11              |
| <ul> <li>«Корневская средняя общеобразовательная шко</li> </ul> | na»                | +7 (491) 565-26-36                    | http://kornevoeshcol   | Орган власти, осуществляющий уп | Муниципальное    | 0            | 0                 | 0               |
| «Лесновская ДШИ "Парус"                                         |                    | +7 (491) 363-77-83                    | http://dshi-parus.jimd | Орган власти, осуществляющий уп | Муниципальное    | 0            | 18                | 18              |
| «Рыбновская средняя школа №2»                                   |                    | +7 (491) 375-25-72                    | rybnoe-school2.ucoz.ru | Орган власти, осуществляющий уп | Муниципальное    | 0            | 1                 | 1               |
| б Детская школа искусств № 2                                    |                    | +7 (491) 237-79-69                    | dshi-rzn.ru            | Орган власти, осуществляющий уп | Муниципальное    | 0            | 10                | 16              |
| Тумский Дом творчества                                          |                    | +7 (491) 424-07-04                    | tddt.jimdo.com         | Орган власти, осуществляющий уп | Муниципальное    | 0            | 20                | 24              |
| «Детско-юношеская спортивная школа Дворца с                     | орта "Олимпийский" | +7 (491) 227-84-03                    | www.ledoviy.com        | Орган власти, осуществляющий уп | Субъект РФ       | 0            | 4                 | 4               |
| «Ерахтурская ДМШ»                                               |                    | +7 (892) 633-07-13                    | http://www.metodistr   | Орган власти, осуществляющий уп | Муниципальное    | 0            | 4                 | 4               |
| «Михайловская детско-юношеская спортивная ш                     | кола»              | +7 (491) 302-12-03                    | http:// mi-duschs.edu  | Орган власти, осуществляющий уп | Муниципальное    | 0            | 10                | 10              |
| «МОУ Путятинская школа»                                         |                    | +7 (491) 462-11-95                    | www.putschool.ru       | Орган власти, осуществляющий уп | Муниципальное    | 0            | 13                | 13              |
| «Районный Центр дополнительного образовани                      | te ·               | +7 (491) 314-61-30                    | https://sites.google.c | Орган власти, осуществляющий уп | Муниципальное    | 0            | 47                | 50              |
| «Сотницынская детская музыкальная школа»                        |                    | +7 (491) 335-04-55                    | :                      | Орган власти, осуществляющий уп | Муниципальное    | 0            | 0                 | 0               |
| «Средняя школа № 7»                                             |                    | +7 (491) 312-06-36                    | http://kasimovshkola   | Орган власти, осуществляющий уп | Муниципальное    | 0            | 6                 | 6               |
| «Средняя школа №3»                                              |                    | +7 (491) 312-27-44                    | http://sosh3-kasimov   | Орган власти, осуществляющий уп | Муниципальное    | 0            | 7                 | 7               |
| АНО ДО «ЦР "ПЛАНЕТА "ПОЧЕМУ"                                    |                    | +7 (930) 783-15-71,+7 (952) 121-25-52 | vk.com/id201037739     | Прочие                          | Частное          | 0            | 0                 | 1               |
| Болоньская школа                                                |                    | +7 (920) 976-20-45                    | http://school-bolon.rz | Орган власти, осуществляющий уп | Муниципальное    | 0            | 0                 | 0               |
| Велком                                                          |                    | +7 (910) 633-00-00                    | welcome62.ru           | Орган власти, осуществляющий уп | Частное          | 0            | 0                 | 1               |
| Волчковская школа                                               |                    | +7 (491) 424-52-23                    | http://volchkovo.ucoz  | Орган власти, осуществляющий уп | Муниципальное    | 0            | 2                 | 2               |
| Высоковская школа                                               |                    | +7 (491) 373-22-24                    | www.mbouvssch.rzn      | Орган власти, осуществляющий уп | Муниципальное    | 0            | 0                 | 0               |
| ГАУ ДО «ДЮСШ "Александр Невский"                                |                    | +7 (491) 582-22-68                    | fskalnevsk.ru          | Орган власти, осуществляющий уп | Субъект РФ       | 0            | 0                 | 6               |
| С Страница 1 из 15 > >> 2                                       | 1 Orofo            | awayotre sanuru r 1 no 25 prero 252   | 25                     |                                 |                  |              |                   |                 |

Рис. З. Перечень организаций

Для перехода в карточку организации и ее оценки, необходимо нажать на ее порядковый номер в перечне. В открывшемся окне необходимо ознакомиться с описанием организации, контактными данными, реквизитами и перейти во вкладку Оценки (рис. 4).

Для выставления оценок, необходимо передвинуть ползунки в соответствии с выставляемой оценкой и нажать кнопку Оценить в нижней правой части окна.

Оценки впоследствии могут быть скорректированы.

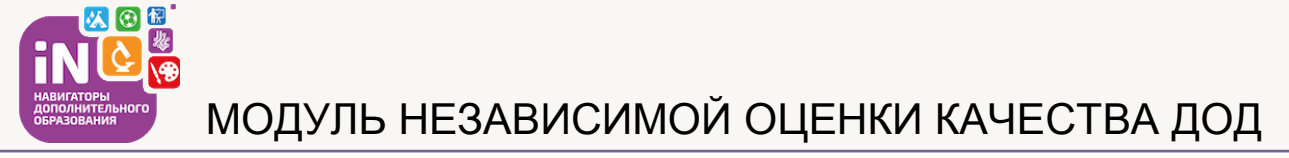

|               |                                                        |                     |                                                                                                    |                                                                                                    |                                          |                  | _            |                   | кова Ольга Арсентьевна 🤍 |
|---------------|--------------------------------------------------------|---------------------|----------------------------------------------------------------------------------------------------|----------------------------------------------------------------------------------------------------|------------------------------------------|------------------|--------------|-------------------|--------------------------|
| 🚔 Организации |                                                        | Редактирование :    | аписи #2                                                                                             |                                                                                                    |                                          |                  |              |                   | - * >                    |
| + Выгр        | зить csv Введите для поиска по организациям            | Основное р          | Оценить Резуль                                                                                       |                                                                                                    |                                          |                  |              |                   | Очистить фильтр          |
| iD            | Организация                                            | Контакты Н          |                                                                                                    |                                                                                                    |                                          |                  | 1            | Программ, опублик | Программ, всего          |
| iD            | Введите название для поиска                            | Реквизиты 🍃         | организации сети Ин                                                                                  | сть информации об организа<br>тернет, в том числе на офиц                                                                                                    | иальном сайте www.bus.gov.ru:            | фициальном саите | Число оценок | = ⊽ Пр ‡          | = ⊽ Пр ‡                 |
| 2             | «Средняя Школа № 4»                                    | 79<br>Комментарии 😤 |                                                                                                    |                                                                                                    |                                          |                  | 0            | 11                | 11                       |
| 470           | «Корневская средняя общеобразовательная школа»         | Arrenard P          | Наличие на официал                                                                                   | ьном сайте организации в се                                                                                                    | ти Интернет сведений о педагогических ра | ботниках         | 0            | 0                 | 0                        |
| 377           | «Лесновская ДШИ "Парус"                                | Аккаунты ОТ В       |                                                                                                    |                                                                                                    |                                          | 0                | 18           | 18                |                          |
| 54            | «Рыбновская средняя школа №2»                          | пфдод б             |                                                                                                    |                                                                                                    |                                          |                  | 0            | 1                 | 1                        |
| 346           | Детская школа искусств № 2                             | Оценки              | Доступность взаимод<br>организации, наличи                                                           | Доступность взаимодействия с родителям по телефону, по электронной почте, с помощью сервисов, на сайте<br>организации, наличие возможности внесения предложений по улучшению работы организации: |                                          | 0                | 10           | 16                |                          |
| 65            | Тумский Дом творчества                                 |                     |                                                                                                    |                                                                                                    |                                          |                  | 0            | 20                | 24                       |
| 484           | «Детско-юношеская спортивная школа Дворца спорта "Олим | n ĝ                 | Доступность сведений о ходе рассмотрения обращений граждан, поступивших в организацию от получателей |                                                                                                    | 0                                        | 4                | 4            |                   |                          |
| 400           | «Ерахтурская ДМШ»                                      |                     | образовательных услуг:<br>                                                                           |                                                                                                    |                                          | 0                | 4            | 4                 |                          |
| 416           | «Михайловская детско-юношеская спортивная школа»       |                     |                                                                                                    |                                                                                                    |                                          | 0                | 10           | 10                |                          |
| 197           | «МОУ Путятинская школа»                                |                     |                                                                                                    |                                                                                                    |                                          |                  | 0            | 13                | 13                       |
| 534           | «Районный Центр дополнительного образования»           | 1                   |                                                                                                    |                                                                                                    |                                          |                  | 0            | 47                | 50                       |
| 453           | «Сотницынская детская музыкальная школа»               |                     |                                                                                                    |                                                                                                    |                                          |                  | 0            | 0                 | 0                        |
| 13            | «Средняя школа № 7»                                    |                     |                                                                                                    |                                                                                                    |                                          |                  | 0            | б                 | 6                        |
| 37            | «Средняя школа №3»                                     |                     |                                                                                                    |                                                                                                    |                                          |                  | 0            | 7                 | 7                        |
| 159           | АНО ДО «ЦР "ПЛАНЕТА "ПОЧЕМУ"                           |                     |                                                                                                    |                                                                                                    |                                          | 🗸 Оценить        | 0            | 0                 | 1                        |
| 58            | Болоньская школа                                       |                     |                                                                                                    |                                                                                                    |                                          | 🗙 Закрыть        | 0            | 0                 | 0                        |
| 550           | Велком                                                 | +7 (910) 633-       | 00-00                                                                                                | welcome62.ru                                                                                                    | Орган власти, осуществляющий уп          | Частное          | •<br>•       | 0                 | 1                        |
| 238           | Волчковская школа                                      | +7 (491) 424-       | 52-23                                                                                                | http://volchkovo.ucoz                                                                                                    | Орган власти, осуществляющий уп          | Муниципальное    | 0            | 2                 | 2                        |
| 56            | Высоковская школа                                      | +7 (491) 373-       | 22-24                                                                                                | www.mbouvssch.rzn                                                                                                    | Орган власти, осуществляющий уп          | Муниципальное    | 0            | 0                 | 0                        |
| 507           | ГАУ ДО «ДЮСШ "Александр Невский"                       | +7 (491) 582-       | 22-68                                                                                                | fskalnevsk.ru                                                                                                    | Орган власти, осуществляющий уп          | Субъект РФ       | 0            | 0                 | 6                        |
| ~             | < Страница 1 из 15 > » 🕄                               | Отображаются зап    | иси с 1 по 25, всего 352                                                                             | 25                                                                                                    |                                          |                  |              |                   |                          |

Рис. 4. Карточка организации

## Оценка программ

Для оценки программ необходимо перейти в раздел Экспертиза (рис. 5). Организации самостоятельно направляют свои программы на экспертизу. Обязательное условие – наличие в карточке программы файлов с методическими материалами (рис. 6). Для вашего удобства мы вывели в таблице некоторые параметры программ, чтобы было проще ориентироваться. Справа отображается поле Число оценок – количество ранее выставленных оценок. Программы набравшие 5 оценок автоматически снимаются с экспертизы и удаляются из раздела.

| Создать пр | Создать программу 🔿 🗐 + 📢                              |                |                                                   |               |              |        |                  |                          |          |  |
|------------|--------------------------------------------------------|----------------|---------------------------------------------------|---------------|--------------|--------|------------------|--------------------------|----------|--|
| 🖹 Эксп     | ертиза                                                 |                |                                                   |               |              |        |                  |                          | _ * *    |  |
| + Создат   | • <b>+ Выгрузить сsv</b> Введите для поиска по события |                |                                                   |               |              |        |                  |                          | Q        |  |
| iD         | Название события                                       | Размер группы, | Партнер                                           | Возраст,      | Статус       | пфдод? | Раздел           | Подраздел                |          |  |
| iD         | Введите название для поиска                            | Человек        | Партнер                                           | Возраст       | Статус 🗢     | Her 🗢  | Раздел 🗢         | Подраздел 🗢              | Число оц |  |
| 3210       | Программа «Лыжные гонки»                               | до 16          | Дом детства и юношества «Алые паруса»             | от 7.0 до 1   | Опубликовано | Нет    | Физкультурно-сп  | Лыжные гонки             | 0        |  |
| 3197       | «Пост № 1»                                             | до 15          | Рыбновский районный Детско-юношеский Центр туриз  | от 11.0 до    | Опубликовано | Нет    | Социально-педаг  | Военно-патриоти          | 0        |  |
| 3175       | «Юный барабанщик»                                      | до 15          | Рыбновский районный Детско-юношеский Центр туриз  | от 11.0 до    | Опубликовано | Нет    | Социально-педаг  | Прочее                   | 0        |  |
| 3170       | «Юные туристы-спасатели»                               | до 13          | Рыбновский районный Детско-юношеский Центр туриз  | от 15.0 до    | Опубликовано | Нет    | Туристско-краеве | Туризм и краевед         | 0        |  |
| 3072       | Общеразвивающая программа «Лёгкая атлетика»            | до 30          | «Михайловская детско-юношеская спортивная школа»  | от 9.0 до 1   | Опубликовано | Нет    | Физкультурно-сп  | Легкая атлетика          | 0        |  |
| 2882       | Учебный центр «Серебряный век»                         | до 0           | Серебряный век                                    | от 10.0 до    | Модерация    | Нет    | Художественное   | Декоративно-при          | 0        |  |
| 2709       | Общеразвивающая программа «Лёгкая атлетика»            | до 30          | «Михайловская детско-юношеская спортивная школа»  | от 12.0 до    | Опубликовано | Нет    | Физкультурно-сп  | Легкая атлетика          | 0        |  |
| 2669       | «Подросток и закон»                                    | до 9           | МОУ «Виленская СОШ»                               | от 14.0 до    | Опубликовано | Нет    | Социально-педаг  | Социальная адап          | 0        |  |
| 2636       | Общеразвивающая программа «Лёгкая атлетика»            | до 30          | «Михайловская детско-юношеская спортивная школа»  | от 6.0 до 1   | Опубликовано | Нет    | Физкультурно-сп  | Легкая атлетика          | 0        |  |
| 2633       | «Эрудит»                                               | до б           | МОУ «Виленская СОШ»                               | от 16.0 до    | Опубликовано | Нет    | Естественнонауч  | Математические           | 0        |  |
| 2631       | Мыслители                                              | до 9           | МОУ «Виленская СОШ»                               | от 16.0 до    | Опубликовано | Нет    | Естественнонауч  | Математические           | 0        |  |
| 2620       | Программа «Радиоконструирование»                       | до 15          | Учреждение дополнительного образования Шиловски   | от 7.0 до 1   | Опубликовано | Нет    | Техническое      | Радиотехника, ра         | 0        |  |
| 2578       | «Ритмика для детей»                                    | до 18          | Учреждение дополнительного образования Шиловски   | от 5.0 до 1   | Опубликовано | Нет    | Художественное   | Хореография              | 0        |  |
| 2522       | «Школа безопасности»                                   | до 22          | Областное государственное бюджетное учреждение до | от 9.0 до 1   | Опубликовано | Да     | Туристско-краеве | Туризм и краевед         | 0        |  |
| 2518       | «Основы спортивного ориентирования»                    | до 22          | Областное государственное бюджетное учреждение до | от 9.0 до 1   | Опубликовано | Да     | Физкультурно-сп  | Спортивное орие          | 0        |  |
| 2516       | «Основы спортивного ориентирования»                    | до 22          | Областное государственное бюджетное учреждение до | от 9.0 до 1   | Опубликовано | Да     | Физкультурно-сп  | Спортивное орие          | 0        |  |
| 2514       | «Юный патриот»                                         | до 20          | Областное государственное бюджетное учреждение до | от 10.0 до    | Опубликовано | Да     | Туристско-краеве | Туризм и краевед         | 0        |  |
| 2507       | Программа «Школа вожатского мастерства»                | до 30          | Муниципальное бюджетное учреждение дополнитель    | от 12.0 до    | Опубликовано | Нет    | Социально-педаг  | Школа актива и/и         | 0        |  |
| 2499       | Программа «Я стану лучше»                              | до 25          | Муниципальное бюджетное учреждение дополнитель    | от 5.0 до 8.0 | Опубликовано | Нет    | Социально-педаг  | Психология               | 0        |  |
| 2490       | Программа «Познай себя»                                | до 25          | Муниципальное бюджетное учреждение дополнитель    | от 12.0 до    | Опубликовано | Нет    | Социально-педаг  | Психология               | 0        |  |
| « <        | Страница 1 из 6 > » 🖓                                  |                |                                                   |               |              |        | Отображаются заг | иси с 1 по 25, всего 147 | 25 🗢     |  |

📋 Экспертиза

Рис. 5. Раздел Экспертиза

Для ознакомления с описанием программы, методическими материалами, необходимо перейти в карточку программы. Для этого необходимо нажать на ее порядковый номер в перечне (рис. 6).

| Создать г | Concepting of 🔟 🗮 + 📢               |                        |                                                                                                    |                       |                            |          |  |  |  |  |
|-----------|-------------------------------------|------------------------|----------------------------------------------------------------------------------------------------|-----------------------|----------------------------|----------|--|--|--|--|
| 💼 Эксг    | ертиза                              | Редактирование запис   | n #3210 √                                                                                                    |                       |                            |          |  |  |  |  |
| + Созда   | гь 🕂 Выгрузить сях 📗 Введите для п  | Основное               |                                                                                                    |                       | Q                          |          |  |  |  |  |
| iD        | Название события                    | Описание               | при оформлетии карточки, для того, чтока мероприятие привлемало внимание к вызывало интерес оклышно числы посетителей<br>сайта, необходимо оформить карточку события максимально полно и содержательно. |                       | Подраздел                  |          |  |  |  |  |
| iD        | Введите название для поиска         |                        | Полное наименование * :                                                                                                    | 1                     | 🗢 Подраздел 🗢              | Число оц |  |  |  |  |
| 3210      | Программа «Лыжные гонки»            | Раздел                 | Дополнительная общеобразовательная общеразвивающая программа "Лыжные гонки"                                                                                                    | турно-сп.             | Лыжные гонки               | 0        |  |  |  |  |
| 3197      | «Пост № 1»                          |                        | He Ganee 250 civilisanos                                                                                                    | но-педаг              | Военно-патриоти            | 0        |  |  |  |  |
| 3175      | «Юный барабанщик»                   | Conoxka                | Публичное наименование *:                                                                                                    | но-педаг              | Прочее                     | 0        |  |  |  |  |
| 3170      | «Юные туристы-спасатели»            |                        | Программа «Льожные гонки»                                                                                                    | ю-краеве              | Туризм и краевед           | 0        |  |  |  |  |
| 3072      | Общеразвивающая программа «Лёгка:   | Методические материалы | He Gonee 65 contraction                                                                                                    | турно-сп.             |                            | 0        |  |  |  |  |
| 2882      | Учебный центр «Серебряный век»      | пфдод                  | Краткое описание *:<br>ПФДОД                                                                                                    |                       |                            |          |  |  |  |  |
| 2709      | Общеразвивающая программа «Лёгка:   | Чат молерации          | Данная программа разработана для спортивно-оздоровительного этапа подготовки юных лыжников.                                                                                                    | турно-сп.             |                            | 0        |  |  |  |  |
| 2669      | «Подросток и закон»                 | Оценки                 |                                                                                                    | но-педаг              | Социальная адап            | 0        |  |  |  |  |
| 2636      | Общеразвивающая программа «Лёгка:   |                        | Не более 140 символов                                                                                                    | турно-сп.             | Легкая атлетика            | 0        |  |  |  |  |
| 2633      | «Эрудит»                            |                        | Статус *: Тип программы *:                                                                                                    | ннонауч.              | Математические             | 0        |  |  |  |  |
| 2631      | Мыслители                           |                        | Опубликовано 🗢 Общеразвивающая                                                                                                    | <sup>7</sup> ннонауч. | Математические             | 0        |  |  |  |  |
| 2620      | Программа «Радиоконструирование»    |                        | Форма обучения *:                                                                                                    | ское                  | Радиотехника, ра           | 0        |  |  |  |  |
| 2578      | «Ритмика для детей»                 | 1                      | Очная форма обучения                                                                                                    | 7 твенное             | Хореография                | 0        |  |  |  |  |
| 2522      | «Школа безопасности»                |                        | Поралжительность: Сроки борнирования, дней *:                                                                                                    | ю-краеве              | Туризм и краевед           | 0        |  |  |  |  |
| 2518      | «Основы спортивного ориентирования  |                        | 1 ° rog v 15                                                                                                    | турно-сп.             | Спортивное орие            | 0        |  |  |  |  |
| 2516      | «Основы спортивного ориентирования  |                        | 🗙 Закр                                                                                                    | турно-сп.             | Спортивное орие            | 0        |  |  |  |  |
| 2514      | «Юный патриот»                      |                        | до 20 Областное государственное бюджетное учреждение до от 10.0 до Опубликовано Да Т                                                                                                    | ристско-краеве        | Туризм и краевед           | 0        |  |  |  |  |
| 2507      | Программа «Школа вожатского мастеро | rea»                   | до 30 Муниципальное бюджетное учреждение дополнитель от 12.0 до Опубликовано Нет С                                                                                                    | оциально-педаг        | Школа актива и/и           | 0        |  |  |  |  |
| 2499      | Программа «Я стану лучше»           |                        | до 25 Муниципальное бюджетное учреждение дополнитель от 5.0 до 8.0 Опубликовано Нет С                                                                                                    | оциально-педаг        | Психология                 | 0        |  |  |  |  |
| 2490      | Программа «Познай себя»             |                        | до 25 Муниципальное бюджетное учреждение дополнитель от 12.0 до Опубликовано Нет С                                                                                                    | оциально-педаг        | Психология                 | 0        |  |  |  |  |
| «         | Страница 1 из 6 > С                 | » (7)                  |                                                                                                    | Отображаются          | записи с 1 по 25, всего 14 | 8 25 🗢   |  |  |  |  |
| ė         | в экспертназ Редактирование         |                        |                                                                                                    |                       |                            |          |  |  |  |  |

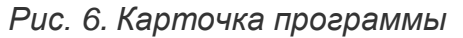

Для ознакомления с методическими материалами необходимо их скачать и открыть. Как правило методические материалы это файлы формата Microsoft Word, Microsoft Excel, Adobe Acrobat Reader.

После ознакомления необходимо перейти к оценке. Последовательно оцените программу по каждому пункту в Экспертном листе, по окончании нажмите кнопку Оценить в правом нижнем углу карточки программы (рис. 7).

| Создать пр | Создль программу 🕐 💷 + 📢                                      |                           |                                                                                                    |               |                                     |           |    |  |  |  |  |
|------------|---------------------------------------------------------------|---------------------------|----------------------------------------------------------------------------------------------------|---------------|-------------------------------------|-----------|----|--|--|--|--|
| 🖹 Экспе    | ертиза                                                        | Редактирование записи #32 | 10                                                                                                    | _ / ×         |                                     |           |    |  |  |  |  |
| + Создать  | • + Выгрузить сях Введите для п                               |                           | Оценить Результат                                                                                                    |               |                                     |           | Q  |  |  |  |  |
| iD         | Название события                                              | Описание На               |                                                                                                    | 1             | Подраздел                           |           |    |  |  |  |  |
| iD         | Введите название для поиска                                   | Подгруппы 2               | © Нет Да                                                                                                    |               | Подраздел 🗢                         | число оц. |    |  |  |  |  |
| 3210       | Программа «Лыжные гонки»                                      |                           | 1.2. Структура програнны содержит следующие элементы: пояснительная записка, цель и задачи программы, планируеные результаты, учебный                                                                          | турно-сп      | Лыжные гонки                        | 0         |    |  |  |  |  |
| 3197       | «Пост № 1»                                                    | Обложка рт                | план, содержание учебного плана, календарный учебный график и др.:                                                                                                    | но-педаг      | Военно-патриоти                     | 0         | _  |  |  |  |  |
| 3175       | «Юный барабанщик»                                             | В<br>Галерея О            |                                                                                                    | но-педаг      | Прочее                              | 0         | -1 |  |  |  |  |
| 3072       | «Юные туристы-спасатели»<br>Общеразвивающая программа «Лёгка) | Продические материалы     | 2.1. поксинтельная записка содержит информацию о направленности программы, возможность реализации индивидуального образовательного<br>маршруга обучающегося), адресат программы и др.:                         | турно-сп      | Туризм и краевед<br>Легкая атлетика | 0         | 1  |  |  |  |  |
| 2882       | Учебный центр «Серебряный век»                                | педод М                   |                                                                                                    | твенное       | Декоративно-при                     | 0         |    |  |  |  |  |
| 2709       | Общеразвивающая программа «Лёгка:                             | Ф<br>Чат модерации        | 2.2. Цель связана с названием программы, отражает ее основную направленность и желаемый конечный результат (личностные, метапредметные, предметные). Цель конкретизирована через задачи.:                      | турно-сп      | Легкая атлетика                     | 0         |    |  |  |  |  |
| 2669       | «Подросток и закон»                                           | Оценки                    | ⊙ 0 ○ 1 ○ 2                                                                                                    | но-педаг      | Социальная адап                     | 0         | _  |  |  |  |  |
| 2636       | Общеразвивающая программа «Лёгка:                             | 1                         | 2.3. Планируемые результаты сформулированы с учетом цели программы как требования к знаниям и умениям, приобретаемым в процессе занятий                                                                        | турно-сп      | Легкая атлетика                     | 0         | -1 |  |  |  |  |
| 2633       | «Эрудит»                                                      |                           | по программе, формируемым у детей личностным качествам и др.:                                                                                                    | ннонауч       | Математические                      | 0         | -1 |  |  |  |  |
| 2620       | Программа «Радиоконструирование»                              |                           |                                                                                                    | ское          | Радиотехника, ра                    | 0         | 1  |  |  |  |  |
| 2578       | «Ритмика для детей»                                           | $\langle \rangle$         | 2.1. Учесния такая содержит теречена форм реализации программа, груденные то (соличество часаб); дисципани (тердулет), тем, техники, инака<br>видов учебной деятельности и формы аттестации обучающихся и пр.: | твенное       | Хореография                         | 0         | 1  |  |  |  |  |
| 2522       | «Школа безопасности»                                          | N                         |                                                                                                    | ю-краеве      | Туризм и краевед                    | 0         |    |  |  |  |  |
| 2518       | «Основы спортивного ориентирования                            |                           | 🗸 Оценить                                                                                                    | турно-сп      | Спортивное орие                     | 0         | _  |  |  |  |  |
| 2516       | «Основы спортивного ориентирования                            |                           | <b>Х</b> Закрыть                                                                                                    | турно-сп      | Спортивное орие                     | 0         |    |  |  |  |  |
| 2514       | «Юный патриот»                                                | A <sup>(</sup>            | 20 Областное государственное бюджетное учреждение до от 10.0 до Опубликовано Да Турис                                                                                                    | ско-краеве    | Туризм и краевед                    | 0         |    |  |  |  |  |
| 2499       | Программа «Школа вожатского мастерс                           | 1864* AS                  | 25 Муниципальное бюджетное учреждение дополнитель от 12.0 до Опубликовано нет Социа<br>25 Муниципальное бюджетное учреждение дополнитель от 5.0 до 8.0 Опубликовано Нет Социа                                  | льно-педаг    | Психология                          | 0         |    |  |  |  |  |
| 2490       | Программа «Познай себя»                                       | A                         | 25 Муниципальное бюджетное учреждение дополнитель от 12.0 до Опубликовано Нет Социа                                                                                                    | льно-педаг    | Психология                          | 0         |    |  |  |  |  |
| « ‹        | Страница 1 из 6 > 🚿                                           | ) C                       | Oro                                                                                                    | 5ражаются заг | лиси с 1 по 25, всего 148           | 3 25      | ⊳  |  |  |  |  |
| (A) 3      | кспертиза Редактирование                                      |                           |                                                                                                    |               |                                     |           |    |  |  |  |  |

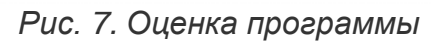

Оценки впоследствии могут быть скорректированы.

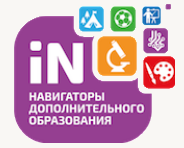

После оценки программы Число оценок в таблице должно измениться. Если количество оценок достигло 5, то программа автоматически будет снята с экспертизы.

Перейдите в карточку следующей программы и оцените ее.